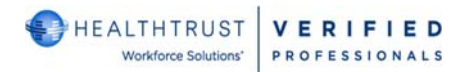

## DAILY VPRO KIOSK LOGIN PROCEDURE

## Includes Instructions if the facility has the RepScrubs Procedure Area Requirement

## VPROS ARE REQUIRED TO LOG IN DAILY AT THE KIOSK

## The VPro Legal Agreement signed by all VPros contains the following:

You (VPro) agree that you will log into your HealthTrust Verified account using your credentials at the designated HealthTrust Verified kiosk each time you seek to access a HealthTrust client facility. You agree that you will print any required identification documentation from such HealthTrust Verified kiosk and display such documentation at all times you are on a HealthTrust client's premises. Facility Access Badges are not used in lieu of VPro ID Compliance Badge.

- If the VPro is non-compliant with 1) credentials and 2) facility approved access, VPro will not be able to proceed and *an error code will appear on the screen.*
- VPro will need to login on another computer to address the noncompliance or see a facility leader if that is the only item required.

**Note:** Approved is a <u>status</u> on the VPro electronic file, it does not signify OVERALL compliance. Approved means the facility will allow access <u>if</u> a VPro is compliant with all credentials.

| Kiosk Error Messages                                                                                                    | Meaning/Resolution                                                                                                    |
|----------------------------------------------------------------------------------------------------|----------------------------------------------------------------------------------------------------|
| Credentialing request for facility is not approved.                                                                             | <ul> <li>Facility needs to review and approve the VPro's file in <u>www.hwsverified.com</u></li> <li>Facility needs to approve file. Approval is a credential.</li> </ul>                                                                    |
| User credentialing request has<br>incomplete requirements                                                                       | <ul> <li>Credentials need to be supplied due to missing or expired.</li> <li>VPro needs to log into a computer (not the Kiosk) and upload credentials and contact HWS to request a review.</li> </ul>                                        |
| Security code timeout                                                                                                    | <ul> <li>Took too long to type in the validation code sent to the VPro's mobile phone.</li> <li>➤ Type code in again.</li> <li>○ Two failures will produce a VPro Access Code Error badge. This is an acceptable compliant badge.</li> </ul> |
| Incorrect security code entered                                                                                                 | <ul> <li>Typed correct security code.</li> <li>➤ Type in code again.</li> <li>○ Two failures will produce a VPro Access Code Error badge. This is an acceptable compliant badge.</li> </ul>                                                  |
| <ul> <li>Badge photo is too large to process</li> <li>Multiple attachments available for official photo requirement!</li> </ul> | VPro needs to call HWS Customer Service @ 954-514-1440 to have photo fixed.<br><u>Provide exact error.</u>                                                                                                    |
| Not Authorized                                                                                                    | The email and/or password doesn't match VPro.                                                                                                    |

|                                                                                                    | Daily Expectations                                                                                                    |
|----------------------------------------------------------------------------------------------------|----------------------------------------------------------------------------------------------------|
| Workstation Registered Tes<br>* Worfiel Professional © Administrator<br>Trail<br>Petisorial<br>Torport dessented                                                                                                    | <ul> <li>ID Compliance Badge</li> <li>A VPro/DHP is expected to sign <u>each</u> and <u>every</u> day at the Kiosk.</li> <li>The VPro must have a mobile number within the Verified Professionals account. This number is used by the system to provide a validation code. This is not optional.</li> <li>The <u>ID Compliance Badge</u> is only good for 24 hrs as the system will verify within that time if a VPro is compliant and approved.</li> </ul> |
| Workstation Registered To:                                                                                                    | VPros select Verified Professional                                                                                                    |
| Facility       CJW Medical Center-Chippenham VA       Location                                                                                                    | Verified Professional uses the email that is their login for the credentialing site.                                                                                                    |
| Email<br>Enter your email<br>Password<br>Enter your password                                                                                                    | <ul> <li>Note:</li> <li>Credentialing site is different than the kiosk as shown. Each site is separate from the other.</li> <li>Credentialing cannot be completed at a Kiosk</li> </ul>                                                                                                    |
| Enter HealthtrustWS code sent to your mobile phone Security Code                                                                                                    | A new window will appear with a security window to input the<br>validation code.<br>The validation code will be sent to VPro's mobile phone.<br>VPro will have 45 seconds to enter the code and two opportunities.                                                                                                    |
| Enter HealthtrustWS code sent to your mobile phone<br>Security Code 22831 example only                                                                                                    | Enter the code in the window under Security Code and click Print<br>Do NOT OPT Out as the system will no longer send the validation<br>code needed for access.                                                                                                    |
| Selection of Agency and Department                                                                                                    | A new window will appear for you to select an <u>Area</u> from the drop-down box.                                                                                                    |
| Facily         CW Medical Center- Chippenham-VA           Name         HealthTrust Test           Type         Suppler Representative/Na (*)           Artistion(Physical         Artistion(Physical           Artistion(Physical         Artistion(Physical           Artistion(Physical         Artistion(Physical | After selecting the <u>area</u> click the Print button                                                                                                    |
|                                                                                                    | The Areas available during the badge login are those the VPro loaded in the account during the registration process.                                                                                                    |
|                                                                                                    | The Area is a location in the facility the VPro wants to access.<br>If the VPro needs assistance adding areas, call HealthTrust at 954-514-<br>1440                                                                                                    |
|                                                                                                    | RenScrube                                                                                                    |
|                                                                                                    | Note:                                                                                                    |
|                                                                                                    | If the facility has a RepScrubs requirement, you must select a procedural area in order to obtain your scrubs for the visit.                                                                                                    |
|                                                                                                    | Non procedural areas will not allow access to scrubs. You would need to login again and select a procedural area.                                                                                                    |

| Verified Professional                                                                                                    |                      |                  | A new window will appear for you to select the Print button.                                                                    |
|----------------------------------------------------------------------------------------------------|----------------------|------------------|----------------------------------------------------------------------------------------------------|
| Photo<br>Photo<br>Photo | Print<br>Destination | 1 sheet of paper | This will communicate with the Dymo Printer to output a badge                                                                   |
| October 28, 2021                                                                                                    | Copies 1             |                  |                                                                                                    |
|                                                                                                    | More settings        | ÷                |                                                                                                    |
|                                                                                                    |                      | Speal            |                                                                                                    |
|                                                                                                    | Prin                 | t Cancel         |                                                                                                    |
|                                                                                                    |                      |                  |                                                                                                    |
| Verkstation Registered                                                                                                    |                      |                  | Site returns to the main login                                                                                                  |
| RepScrubs                                                                                                    |                      |                  | For RepScrubs Active Facilities Only                                                                                            |
| ScrubPort                                                                                                    |                      |                  | If you are at an active RepScrubs facility, you will need to obtain your scrubs within 2 hours of logging in at the VPro Kiosk. |
|                                                                                                    |                      |                  | Non procedural areas will not allow access to scrubs.                                                                           |
|                                                                                                    |                      |                  | A VPro would need to login again and select a procedural area.                                                                  |
|                                                                                                    |                      |                  | VPros must wear the VPro ID along with the RepScrubs ID                                                                         |

| BADGE EXAMPLES                                                                                                    |                                                                                                    |  |  |  |  |
|----------------------------------------------------------------------------------------------------|----------------------------------------------------------------------------------------------------|--|--|--|--|
| Example 1: Compliant for Credentials = Badge Printed<br>Shield on badge = COVID Vaccinated<br>Circle/Check Mark = Flu Vaccinated                                                                                                    | Verified Professional<br>Rose Medical Center<br>Operating Room<br>HealthTrust<br>Supplier Rep<br>Roellig LLC<br>October 28, 2021                                                                                                    |  |  |  |  |
| <ul> <li>Example 2: Compliant for Credentials = Badge Printed</li> <li>NO Shield on badge = COVID Exemption on File</li> <li>Follow local guidelines for access</li> <li>NO Circle/Checkmark = Flu Declination on File</li> <li>Masking required</li> </ul> | Verified Professional           Rose Medical Center           Operating Room           Photo         Missing         Operating Room           Shield         HealthTrust           Sing         Roellig LLC           Circle         October 28, 2021 |  |  |  |  |

| Example 3: Not-Compliant = Badge Not Printed                                                                                                    |                                                                                                    |
|----------------------------------------------------------------------------------------------------|----------------------------------------------------------------------------------------------------|
| INCOMPLETE CREDENTIALS OR NOT APPROVED                                                                                                    | Verified Professional                                                                                                    |
| No COVID <u>vaccine</u> or <u>Exemption form</u> on file = non-compliance<br>and no badge printed for access.                                                                                   | NOT COMPLIANT TO PRINT BADGE                                                                                                    |
| No Flu <u>vaccine</u> or <u>Declination form</u> on file = non-compliance<br>and no badge printed for access.                                                                                   |                                                                                                    |
| The symbols missing for COVID and Flu do not mean those<br>credentials are not complaint.<br>A VPro wont' get a badge if they did not provide the proper<br>document for <u>any</u> credential. | <ul> <li><u>Kiosk error messages will inform the VPro</u></li> <li>Credentialing request for facility is not approved.</li> <li>User credentialing request has incomplete requirements</li> <li>Badge photo is too large to process</li> <li>Multiple attachments available for official photo requirement!</li> <li>Not Authorized</li> </ul> |
| VPro should receive one of the error messages shown and contact HWS for assistance if needed: 954-514-1440.                                                                                     |                                                                                                    |